| Job Aid                                    | Contraction of the second    |
|--------------------------------------------|------------------------------|
| <b>REOPEN A RELEASE CASE</b>               |                              |
| TABLE OF CONTENTS<br>REOPEN A RELEASE CASE | Error! Bookmark not defined. |
| How to Reopen a Release Case               | Error! Bookmark not defined. |

Purpose: To demonstrate how Reviewers and Authorizers can make changes to a case that has been sent to the Investigation Service Provider (ISP), but is not yet accepted.

## **REOPEN A RELEASE CASE**

How to Reopen a Release Case

Some cases with a 'Pending ISP Acceptance' status can be reopened by Reviewers and Authorizers for rework if needed.

- 1. Select **Task Management** from the Left Navigation menu.
- 2. Select the **Case hyperlink** that you would like to reopen from the Task ID column. This will take you to the Position Details tab of the Order Form.

Note: This can also be accessed from the Subject Profile in the Subject Management tab.

|    | National Background Investigation Services |                           |                        |                                |          |                   |                  | Search Subje | ect by SSN    | Q 🖓 🕜    |                      |
|----|--------------------------------------------|---------------------------|------------------------|--------------------------------|----------|-------------------|------------------|--------------|---------------|----------|----------------------|
| Ø  | Dashboard                                  | Task Management           |                        |                                |          |                   |                  |              |               | ſ        | Actions $\checkmark$ |
| F  | Task Management                            |                           |                        |                                |          |                   |                  |              |               |          |                      |
| ē  | Visit Management                           | My Work My Outstanding Wo | My Team's Work         | My Organization'               | s Work   | My Organization's | Outstanding Work | History      |               |          |                      |
|    | Subject Management                         | My Work                   |                        |                                |          |                   |                  |              |               |          |                      |
| ሌ  | Org Management                             | Search My Work Q          |                        |                                |          |                   |                  |              |               |          |                      |
| ۵  | Order Form Library                         |                           |                        |                                | Task Age |                   | Task Assign      | ment         | Table Setting |          | <u>view</u> v        |
| ŝ  | System Settings                            | Task ID                   | Case Type 👳            | Status 💻                       | (days)   | = Urgency         | Date             | <u>=</u>     | Last Name \Xi | Priority | =                    |
|    | ,                                          | 211825COT1429575          | Tier 2                 | Received                       | 194      |                   | 11/10/21         |              | Scott         |          |                      |
| 00 | Reports                                    | 21321YANG0956254          |                        | Awaiting Subject<br>Submission | 55       |                   | 1/1/22           |              | Yang          |          |                      |
| 0  | Error Management                           | 21343SMIT1148567          |                        | Awaiting Subject<br>Submission | 33       |                   | 1/8/22           |              | Smithers      |          |                      |
|    |                                            | 22010SCOT1116042          | Tier 3 Reinvestigation | Review - Pending<br>eApp       | 1        |                   | 1/10/22          |              | Scott         |          |                      |
|    |                                            |                           |                        |                                |          |                   |                  |              |               |          |                      |

3. Select the **Reopen for Corrections** button from the Actions drop-down. A justification text field will appear.

| Black, Gary 585-93-2141                                                   | Program Tag           | s:               |                           |                     | Actions > Close           |  |  |  |
|---------------------------------------------------------------------------|-----------------------|------------------|---------------------------|---------------------|---------------------------|--|--|--|
| Citizenship: United States, Canada                                        | Place Of Birth: Canad | la               | Date Of Birth: 08/09/1955 | Aliases: <u>N//</u> | Contact Info: <u>View</u> |  |  |  |
| Success. Case has been routed. No further actions available at this time. |                       |                  |                           |                     |                           |  |  |  |
|                                                                           |                       |                  |                           |                     |                           |  |  |  |
| SF86 Status: PENDING ISP ACCEPTANCE                                       | 10/28/2021            |                  |                           |                     | $\sim$ Expand             |  |  |  |
|                                                                           |                       |                  |                           |                     |                           |  |  |  |
| Select a Template Agency                                                  |                       |                  |                           |                     |                           |  |  |  |
|                                                                           |                       |                  |                           |                     |                           |  |  |  |
| Routing Details 🗸 Posit                                                   | ion Details 🗸 Opt     | ional Coverage 🗸 | Review 🗸                  |                     | Financial Details 🗸       |  |  |  |

Provide a justification for reopening the case and then select **Submit**.
**Note**: A case reopened by the Authorizer will go to the Authorization stage, a case reopened by the multi-role user or Reviewer will go to the Review Stage.

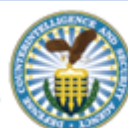